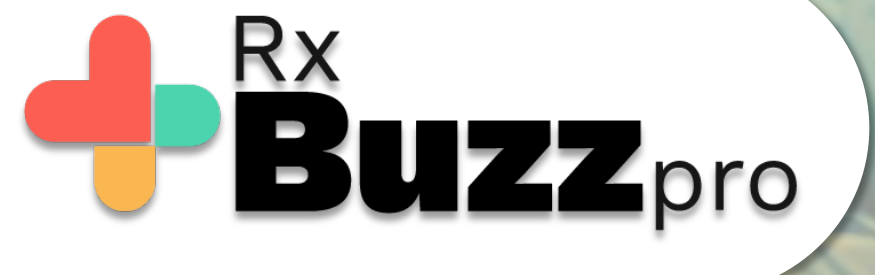

**HOW TO DO COMMON TASKS** – Mark contact or chat group as favorite.

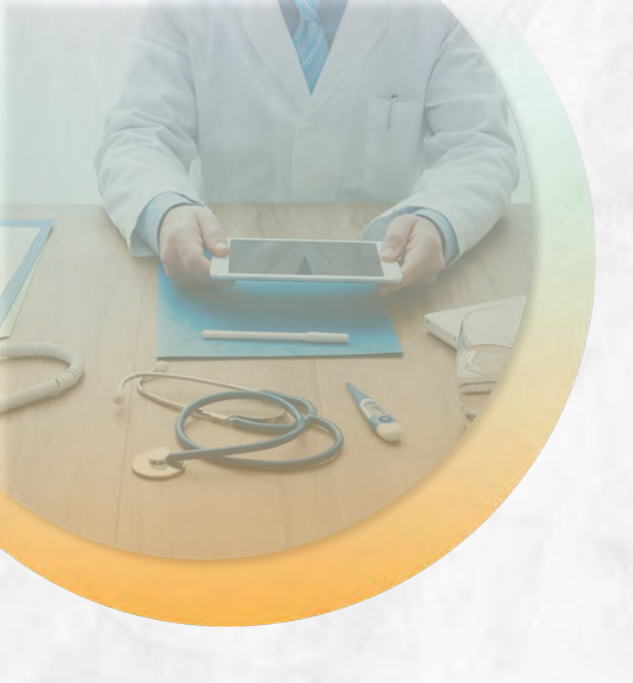

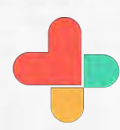

Open the app, tap on contacts

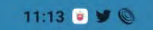

Ξ

1.8KB/s \$ 🛞 .all 🎬 .all 👾 🎅 67.

BŮZZ

Vaibhav Dalvi

Ü

 $\Omega$ 

**RxBUZZ**PRO

V PHONE

CHATS

 $\bigcirc$ 

மீ

[?]

skyscape

2

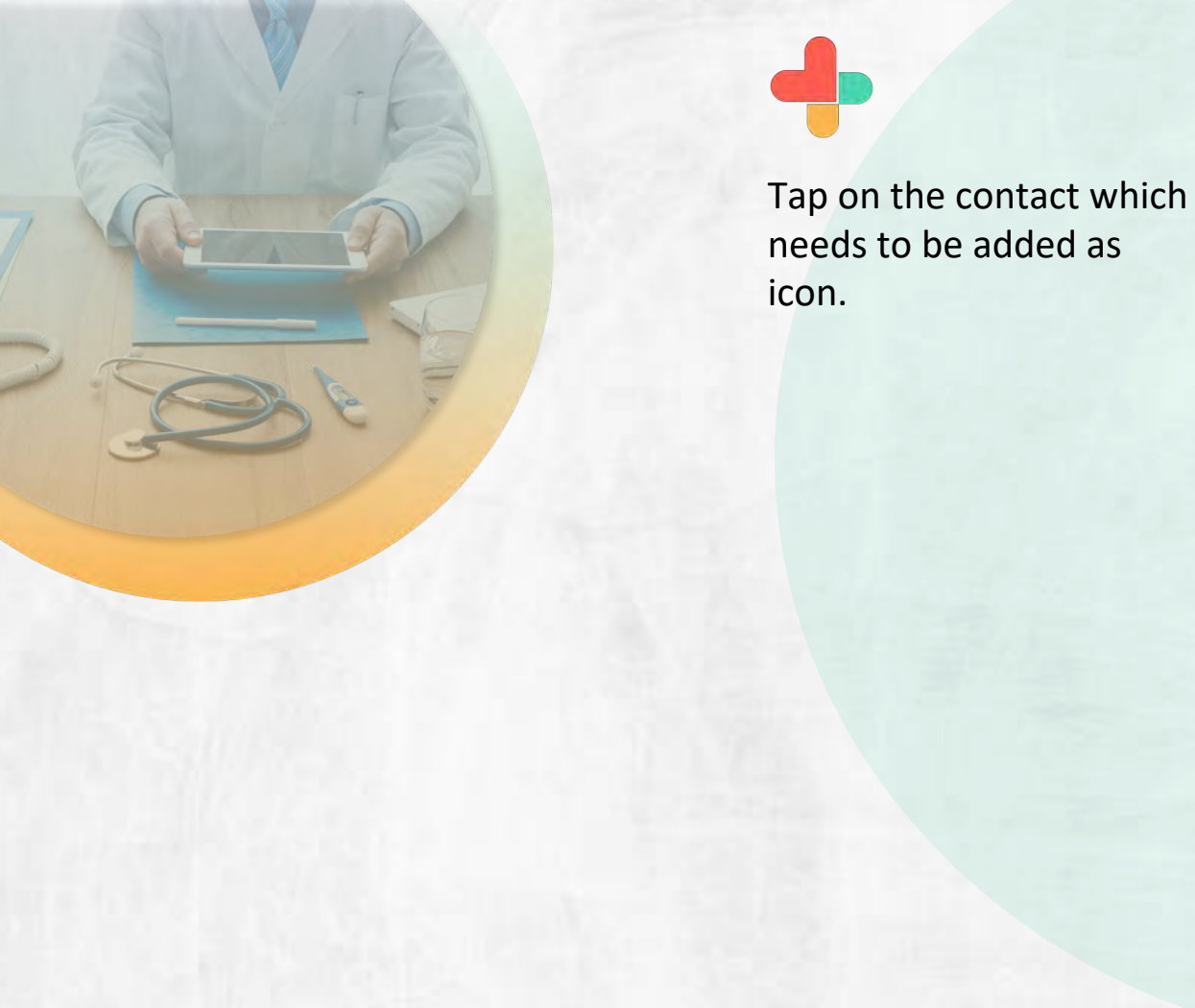

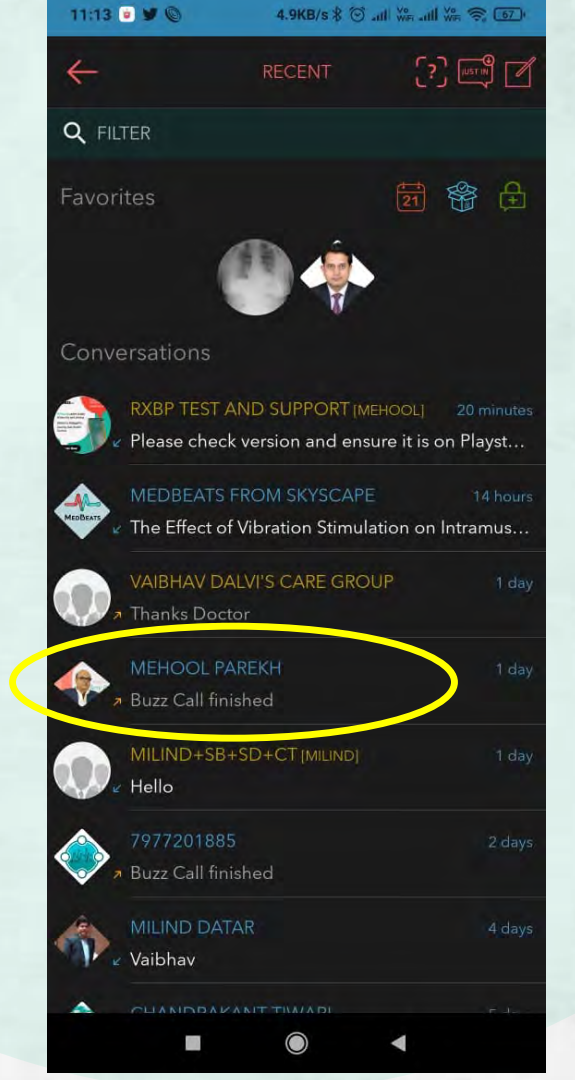

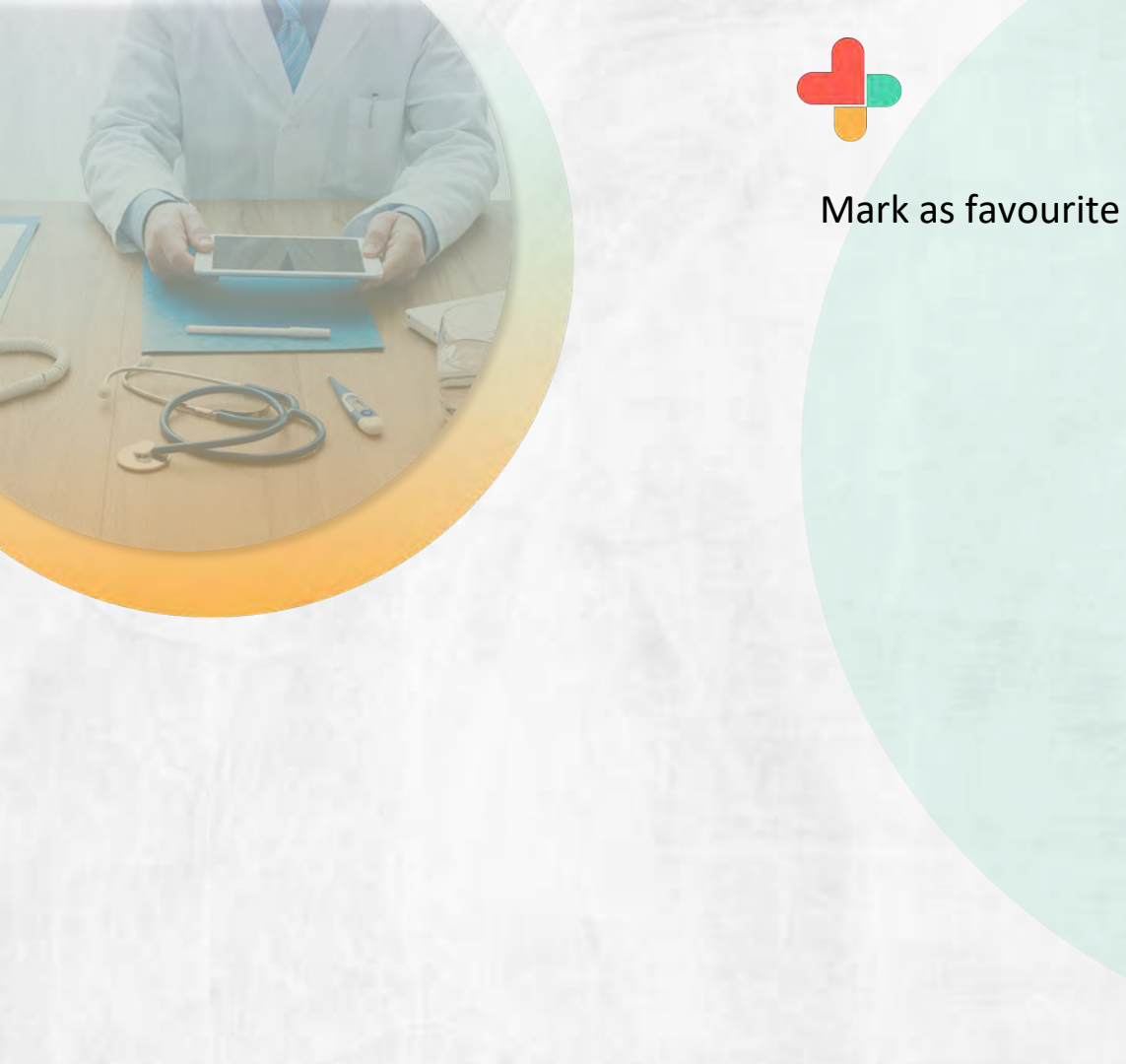

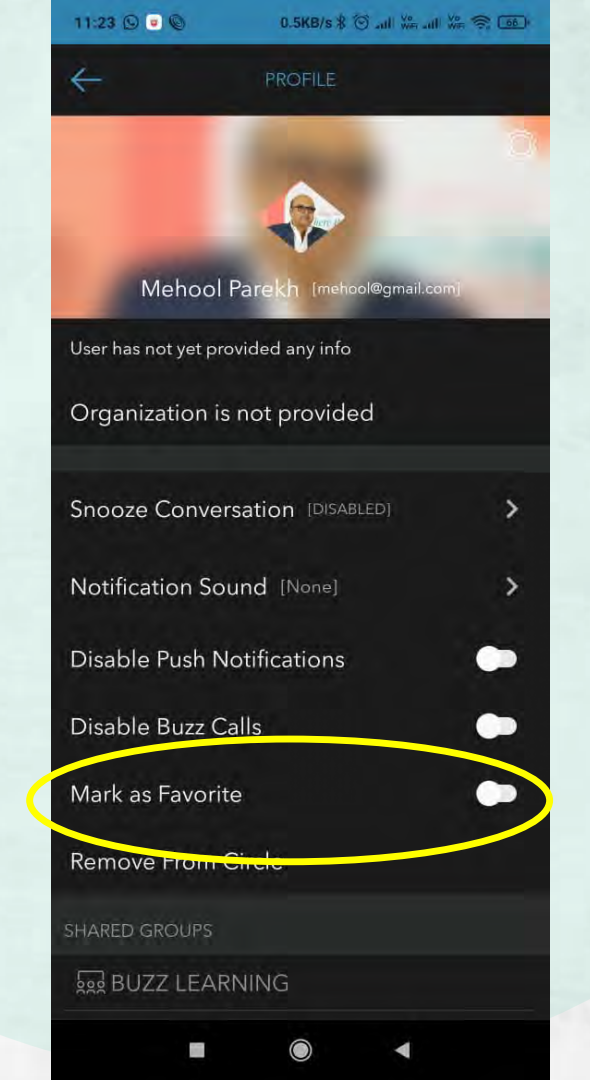

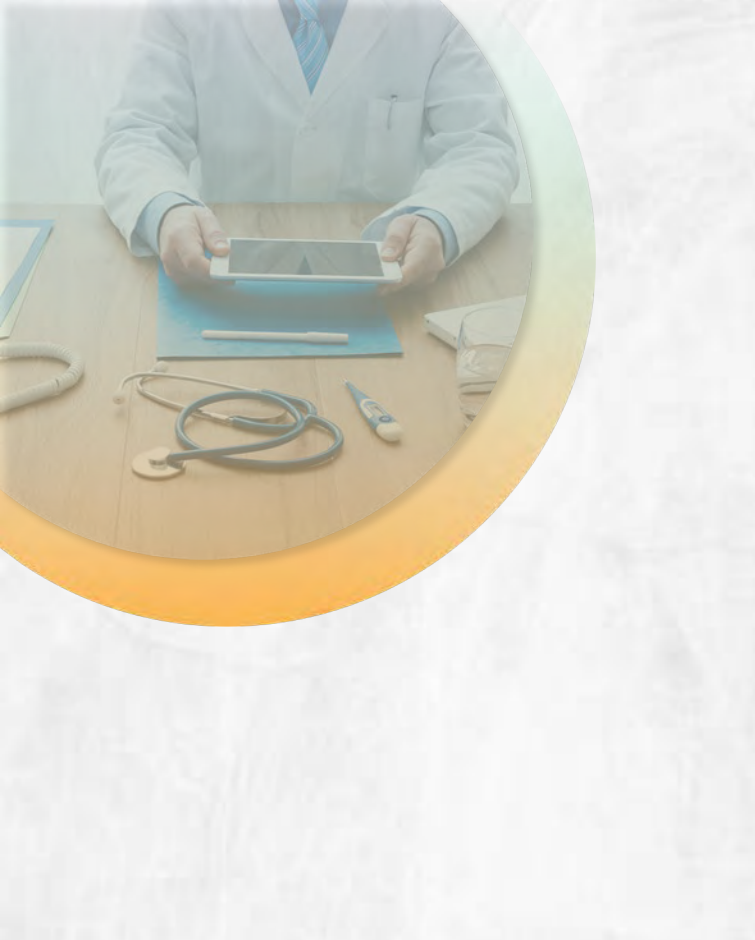

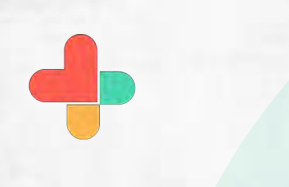

Tap on the button to make contact favourite

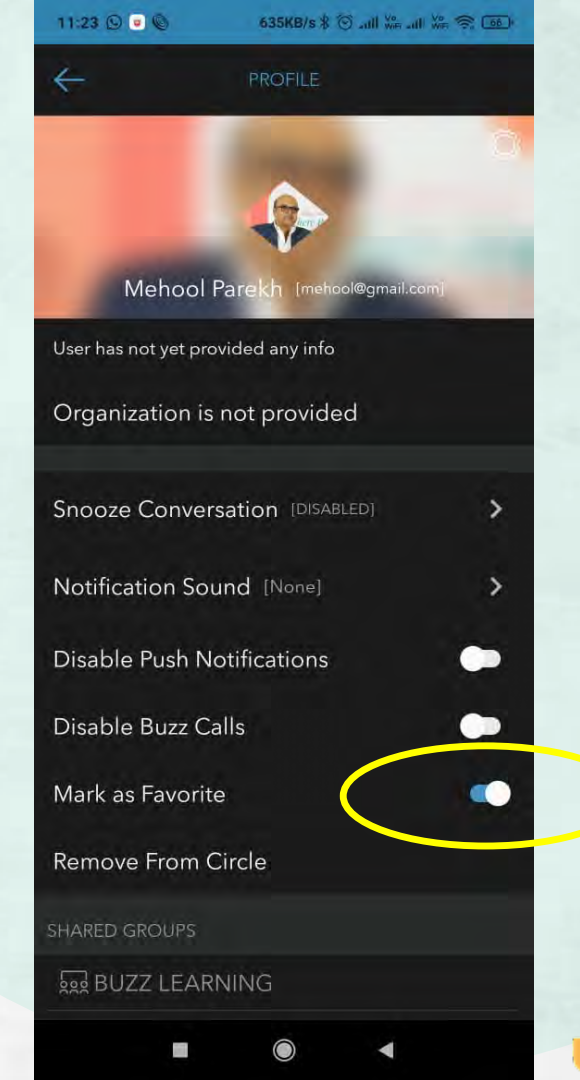

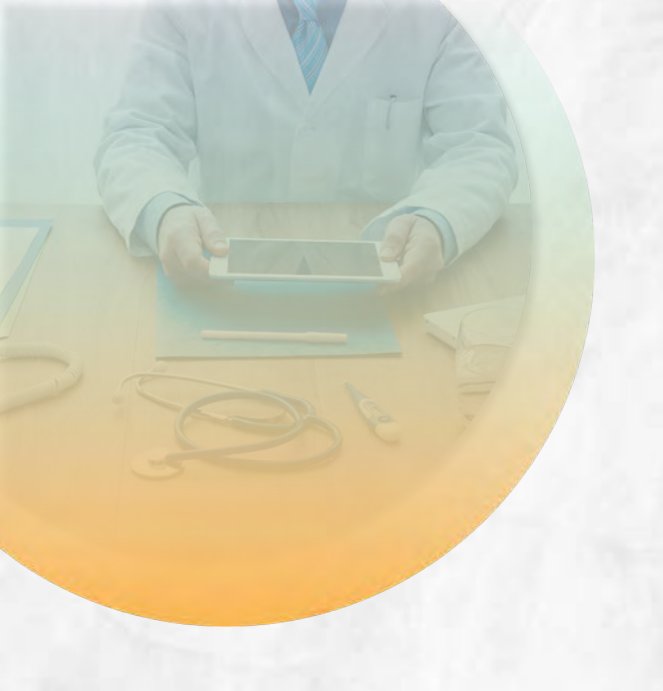

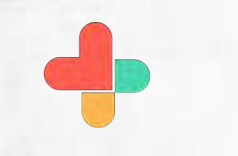

Tap on the button to make contact favourite

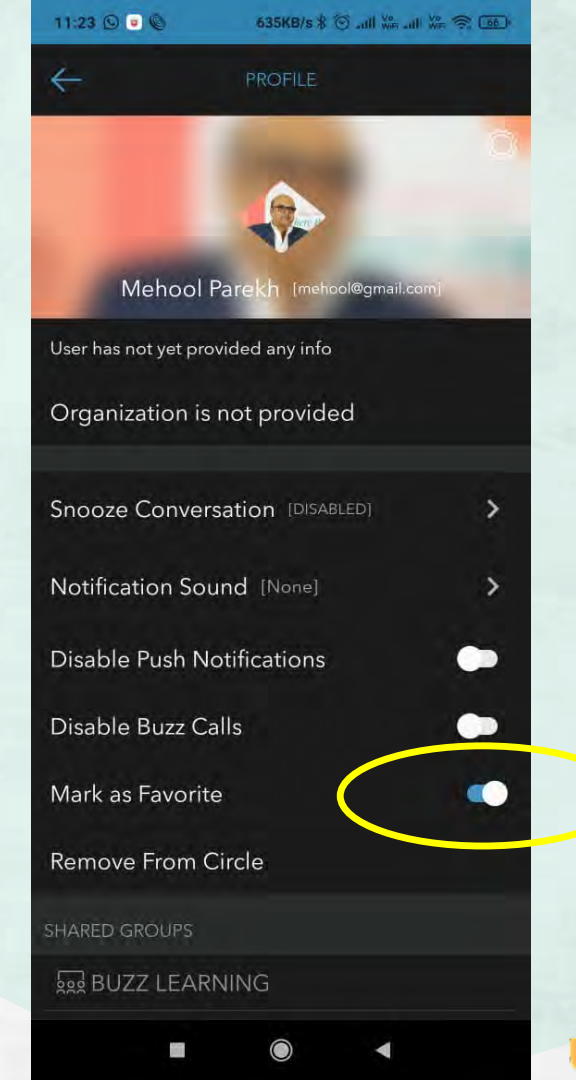

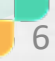

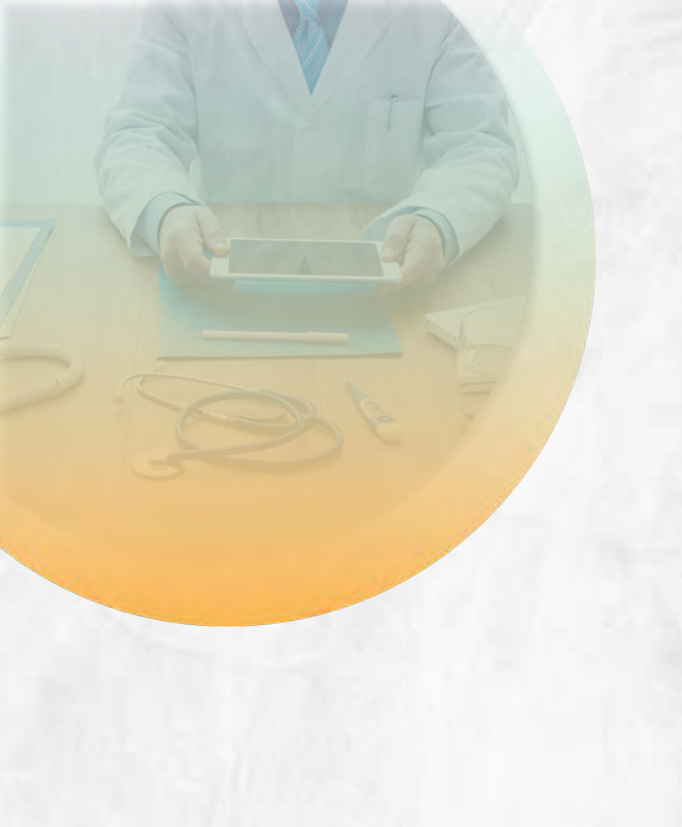

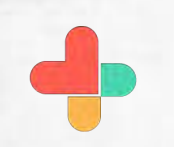

Contact added as a floating icon.

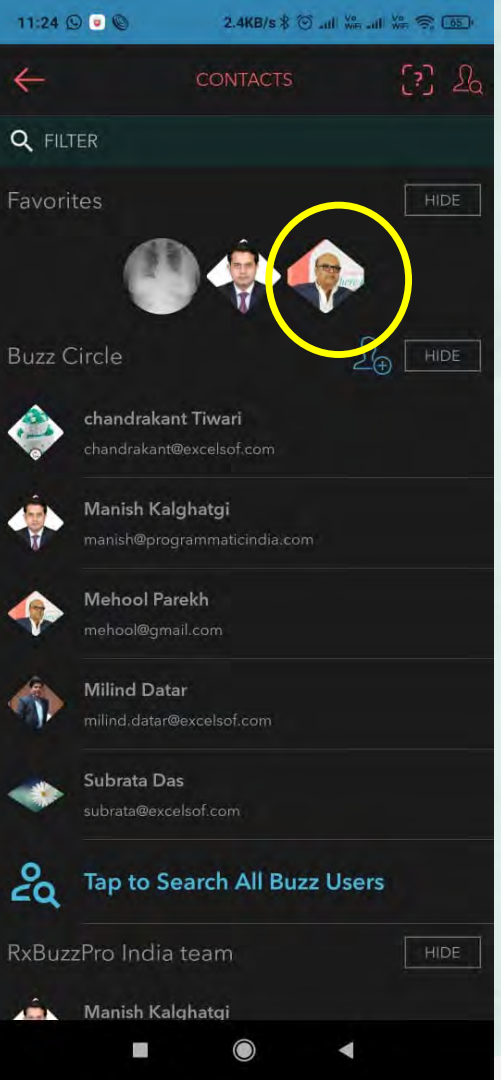

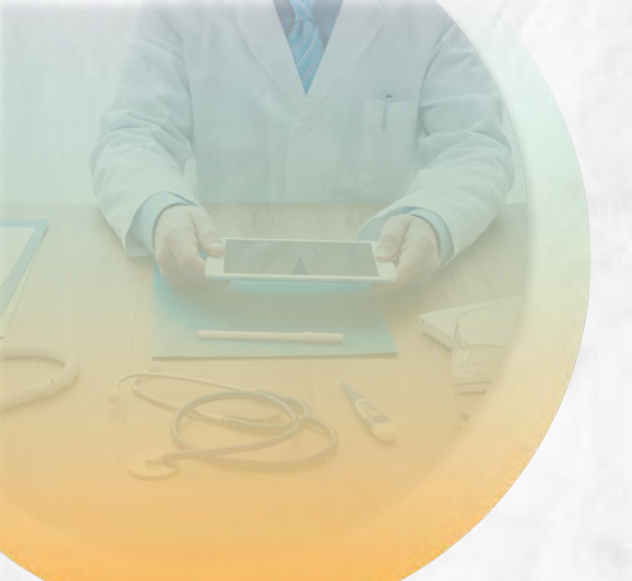

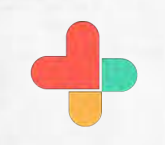

Tap on group to add as floating icon.

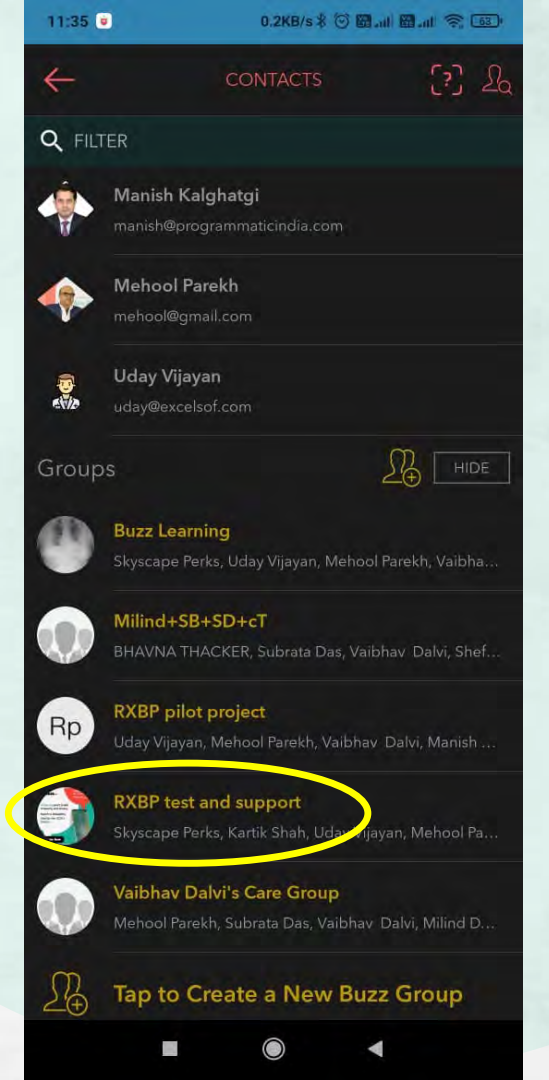

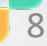

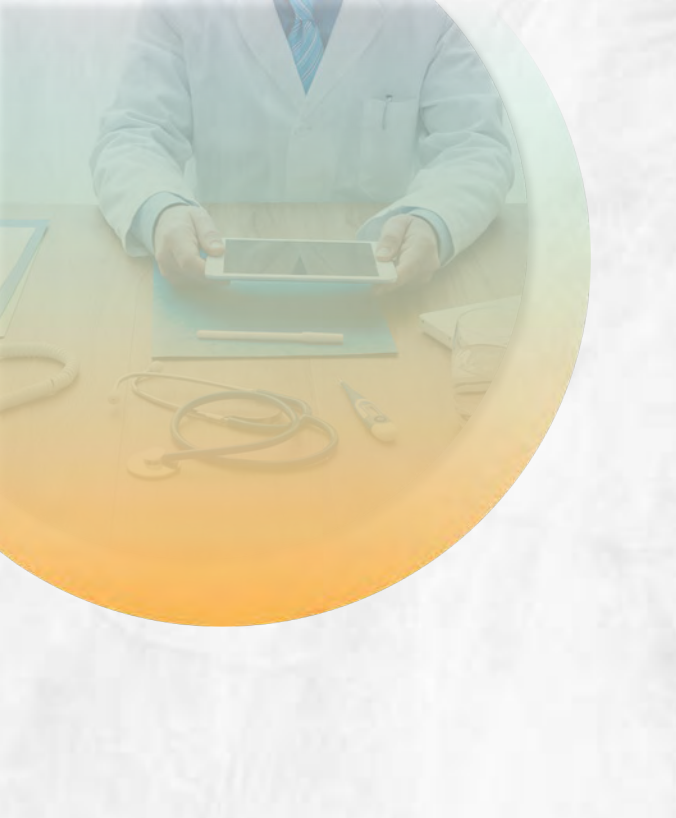

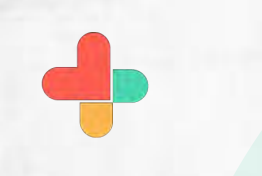

Tap on group to add as floating icon.

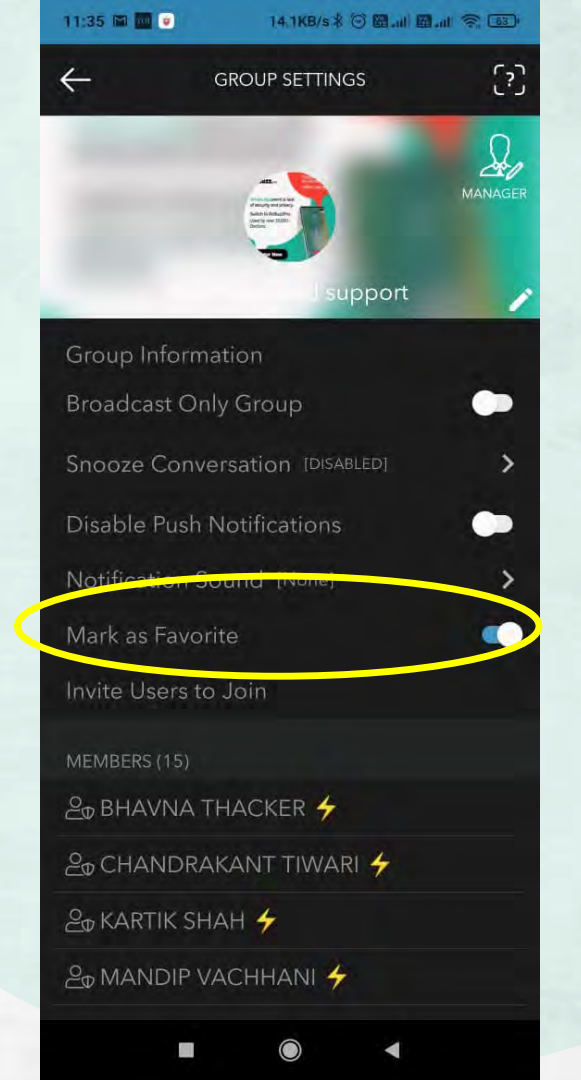

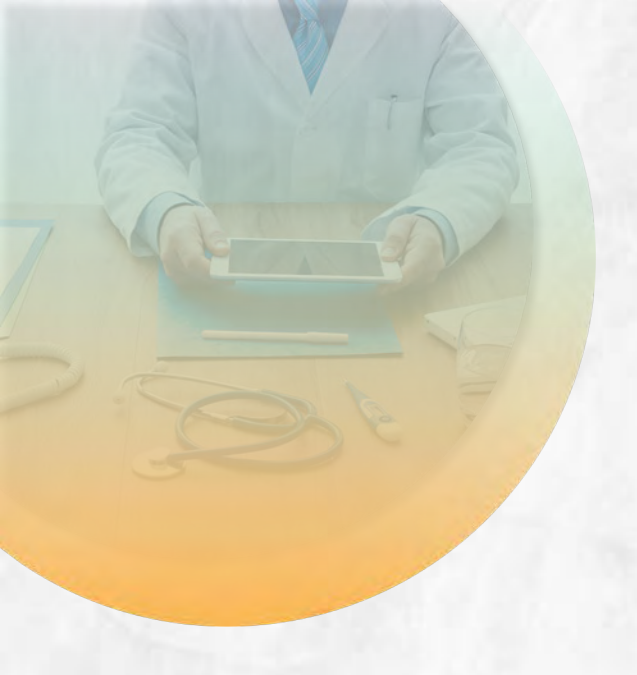

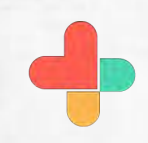

Tap on group to add as floating icon.

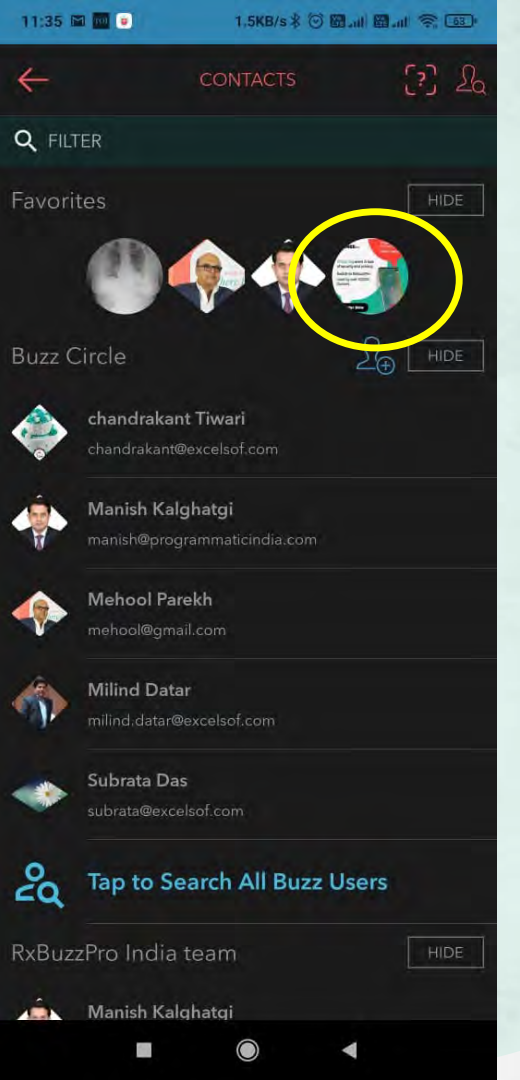

10

Diamond icon highlights individuals.

Circle icon highlights groups.

Link icon signifies BuzzLink chats that are with a nonuser of the app.

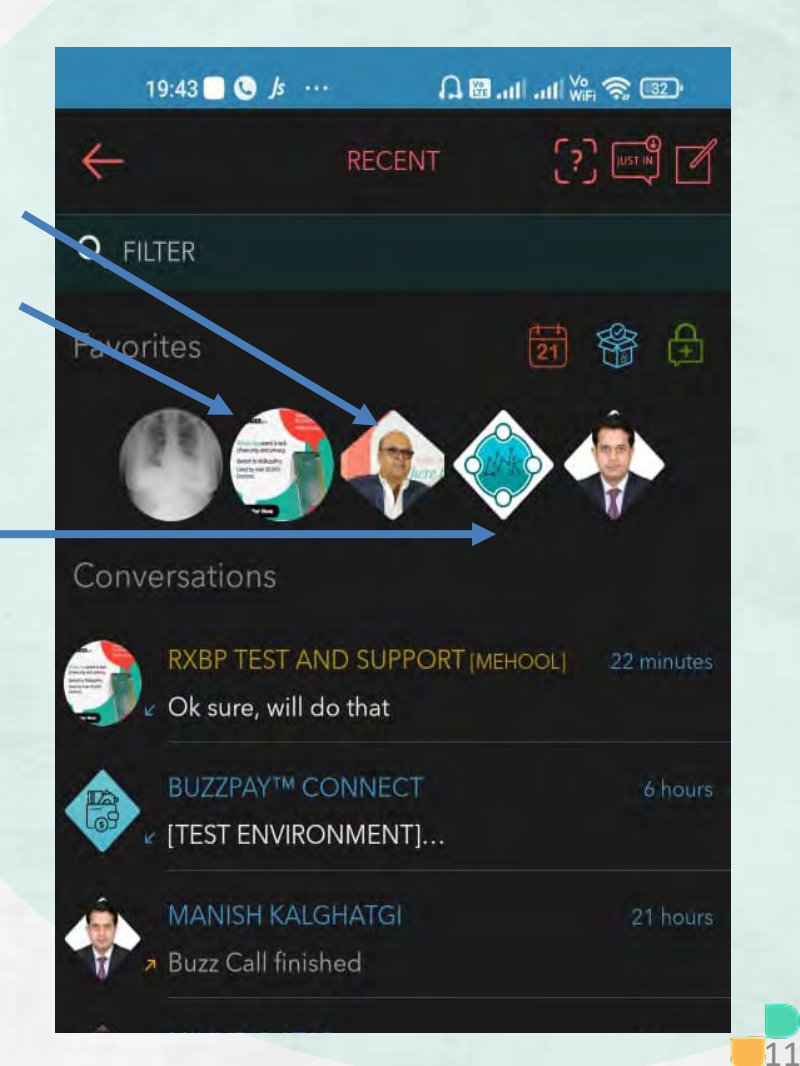

## **Congratulations!**

• You just completed marking a contact or chat group as a favorite in RxBuzzPro!

## Buzzpro

The ultimate collaboration, connectivity and productivity tool for Doctors and Health Care Professionals.

Your entire medical universe – now connected for your practice in one messenger app.

WhatsApp is for social interaction, not for highly specialised professionals like Doctors.

13